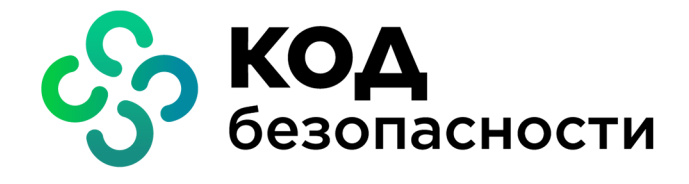

Средство криптографической защиты информации Континент ZTN Клиент для Android

Руководство пользователя

АМБС.26.20.40.140.005 92

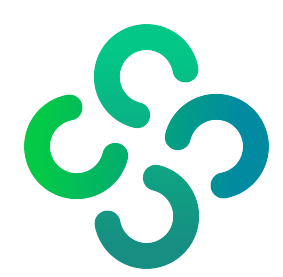

#### © Компания "Код Безопасности", 2022. Все права защищены.

Все авторские права на эксплуатационную документацию защищены.

Этот документ входит в комплект поставки изделия. На него распространяются все условия лицензионного соглашения. Без специального письменного разрешения компании "Код Безопасности" этот документ или его часть в печатном или электронном виде не могут быть подвергнуты копированию и передаче третьим лицам с коммерческой целью.

Информация, содержащаяся в этом документе, может быть изменена разработчиком без специального уведомления, что не является нарушением обязательств по отношению к пользователю со стороны компании "Код Безопасности".

Почтовый адрес:115127, Россия, Москва, а/я 66<br/>ООО "Код Безопасности"Телефон:8 495 982-30-20E-mail:info@securitycode.ruWeb:https://www.securitycode.ru

# Оглавление

| ведение                                                    | 4 |
|------------------------------------------------------------|---|
| становка и подключение приложения                          | 5 |
| Установка и первый запуск приложения                       | 5 |
| Регистрация приложения                                     | 6 |
| Настройка приложения                                       | 7 |
| Импорт файла с экрана предварительной настройки приложения | 8 |
| Импорт файла из меню приложения1                           | 0 |
| Ручная настройка приложения1                               | 1 |
| Настройка подключения1                                     | 6 |
| Подключение к серверу доступа1                             | 7 |
| Подключение к TLS-серверу1                                 | 8 |

# Введение

Документ предназначен для пользователей изделия "Средство криптографической защиты информации "Континент ZTN Клиент для Android" АМБС.26.20.40.140.005 (далее — Континент ZTN Клиент, приложение). В нем содержатся сведения, необходимые пользователю для доступа к защищаемым ресурсам средствами приложения "Континент ZTN Клиент" на платформе Android.

**Служба технической поддержки.** Связаться со службой технической поддержки можно по телефону 8 800 505-30-20 или по электронной почте support@securitycode.ru.

**Сайт в интернете.** Информация о продуктах компании "Код Безопасности" представлена на сайте https://www.securitycode.ru/.

**Учебные курсы.** Освоить аппаратные и программные продукты компании "Код Безопасности" можно в авторизованных учебных центрах. Перечень учебных центров и условия обучения представлены на сайте компании https://www.securitycode.ru/company/education/training-courses/.

Связаться с представителем компании по вопросам организации обучения можно по электронной почте education@securitycode.ru.

# Установка и подключение приложения

# Установка и первый запуск приложения

Установка приложения выполняется пользователем из магазина приложений (например, из Google Play) или с использованием установочного файла с расширением ".apk".

Внимание!

- Для работы с Google Play необходимо наличие учетной записи Google.
- Установочный apk-файл хранится на поставляемом диске. Для установки с использованием apk-файла необходимо перенести файл на требуемое устройство, разрешить на этом устройстве установку приложений из неизвестных источников и запустить установочный файл.

#### Для установки из магазина приложений и первого запуска:

- **1.** В стандартном магазине приложений найдите приложение "Континент ZTN Клиент" и загрузите его на устройство.
- 2. Запустите приложение.

При первом запуске появятся обучающие экраны.

|      | 🔶 Сертификаты                                       | ▼⊿ ∎ 12:30<br>÷                    | ו     |
|------|-----------------------------------------------------|------------------------------------|-------|
|      | ПОЛЬЗОВАТЕЛЬСКИЕ                                    |                                    |       |
|      | Дарья_7                                             | Активен                            |       |
|      | Вика2<br>Осталось 14 дней                           | Отозван                            |       |
|      | Дима                                                | Просрочен                          |       |
|      | Михаил Александрович                                | Her CRL                            |       |
|      | Дима                                                | CRL Просрочен                      |       |
|      | Михаил Александрович                                | Не активен                         |       |
|      | -<br>Сертифин                                       | аты                                |       |
|      | Импортируйте се<br>для аутентифи<br>отслеживайте их | ртификаты<br>кации и<br>состояние. |       |
|      | ••••                                                |                                    |       |
| ПРОП | устить                                              |                                    | ДАЛЕЕ |

- 3. Для просмотра всех обучающих экранов нажимайте кнопку "Далее".
- 4. На последнем экране нажмите кнопку "Зарегистрироваться".

Примечание. Нажатие кнопки "Пропустить" осуществляет переход к накоплению энтропии.

На экране появится сообщение с инструкцией и индикатором накопления энтропии для биологического датчика случайных чисел.

| Накопление энтропии                        | 0%     |
|--------------------------------------------|--------|
| Производится накопление энтропии для       |        |
| биологического датчика случайных чисел.    |        |
| Касайтесь пальцем экрана в точках появле   | ния    |
| круга, пока индикатор прогресса не заполни | тся на |
|                                            |        |
|                                            |        |
|                                            |        |
|                                            |        |
|                                            |        |
|                                            |        |
|                                            |        |
|                                            |        |
|                                            |        |
|                                            |        |
|                                            |        |

5. Нажимайте на мишень на экране.

**Примечание**. Накопление энтропии используется для создания фиктивного ключевого контейнера. Ключевой контейнер требуется для подключения по анонимному TLS с использованием самоподписанного корневого сертификата. При удалении всех данных приложения и через год с момента последнего накопления энтропии пользователь должен заново накопить энтропию при первом запуске приложения.

Когда индикатор накопления энтропии заполнится на 100 %, откроется экран регистрации приложения.

| Pe           | гистрация                                                |
|--------------|----------------------------------------------------------|
|              | Демонстрационный<br>период истекает через                |
|              | 14 дней                                                  |
| Для<br>из с. | регистрации программы выберите одно<br>ледущих действий: |
| ۲            | Онлайн-регистрация                                       |
| ۵            | Офлайн-регистрация                                       |
| Ð            | Импорт серийного номера                                  |
|              | Продолжить без регистрации                               |

## Регистрация приложения

Сразу после установки приложение работает в демонстрационном периоде, который составляет 14 дней. Количество дней, оставшихся до окончания демонстрационного периода, отображается в окне "О программе".

Примечание. Функции приложения в демонстрационном периоде не ограничиваются.

Если по истечении срока демонстрационного периода приложение не зарегистрировано, при каждом запуске будет открываться экран регистрации с соответствующим сообщением. Пропустить регистрацию по истечении этого срока будет невозможно. Экран регистрации также можно вызвать в окне "О программе", нажав на надпись "Демонстрационная версия".

Приложение можно зарегистрировать, выполнив онлайн- или офлайн-регистрацию.

#### Для онлайн-регистрации:

**1.** На экране регистрации (см. выше) нажмите кнопку "Онлайн-регистрация". Откроется окно ввода данных для регистрации.

| ← Онлайн-регистрация |
|----------------------|
| Фамилия *            |
| Имя *                |
| Отчество             |
| Электронная почта *  |
| Город                |
| Организация          |
| Отдел                |
| Сервер регистрации * |
| Подтвердить          |

- Введите значения параметров и нажмите кнопку "Подтвердить". Начнется процесс регистрации и подключения к указанному серверу регистрации. При успешном завершении операции на экране появится соответствующее сообщение.
- 3. Нажмите кнопку "ОК".

#### Для офлайн-регистрации:

- На экране регистрации (см. стр. 6) нажмите кнопку "Офлайн-регистрация". На экране появится окно ввода данных.
- Введите значения параметров и нажмите кнопку "Подтвердить".
  Приложение предложит выбрать папку для сохранения файла с регистрационными данными.
- 3. Выберите нужную папку.

Файл будет сохранен в указанной папке, и на экране появится сообщение с предложением отправить файл по электронной почте.

- 4. Нажмите кнопку "ОК".
- 5. В появившемся окне выберите почтовый клиент для отправки файла.

Автоматически будут заполнены строки "От", "Тема" и вложен файл.

- **6.** Передайте файл на сервер регистрации для получения файла с серийным номером.
- 7. После получения файла с серийным номером перенесите его на устройство.
- **8.** Вызовите экран регистрации приложения и нажмите кнопку "Импорт серийного номера".

На экране появится директория внутренней памяти устройства.

**9.** Откройте папку, содержащую файл с серийным номером, и выберите его. При успешном завершении операции на экране появится соответствующее сообщение.

10. Нажмите кнопку "ОК".

Если регистрация выполнена сразу после установки приложения, на экране появится окно предварительной настройки приложения.

|             | Континент ZTN                                      |  |  |
|-------------|----------------------------------------------------|--|--|
|             | Клиент                                             |  |  |
| Нас<br>Выбе | стройка<br>ерите режим работы:                     |  |  |
| 0           | VPN                                                |  |  |
| ۲           | TLS                                                |  |  |
| Или<br>наст | Или импортируйте файл конфигурации/<br>настроек:   |  |  |
| Ð           | <b>Импортировать файл</b><br>*.ts, *.apcfg, *.json |  |  |

После регистрации в окне "О программе" вместо информации о сроке действия демонстрационной версии появится раздел, содержащий регистрационные данные приложения.

## Настройка приложения

В зависимости от указаний администратора пользователь настраивает приложение одним из двух способов — импортирует файл конфигурации или настроек либо выполняет ручную настройку.

#### Для настройки приложения с помощью импорта файла:

- 1. Администратор передает пользователю файл конфигурации или настроек.
- 2. Пользователь выполняет импорт файла конфигурации или настроек.

#### Для ручной настройки приложения:

- В зависимости от необходимости пользователь выбирает режим работы приложения — VPN или TLS.
- 2. Для настройки приложения в VPN-режиме:
  - По требованию администратора пользователь создает на устройстве запрос на сертификат (см. стр. **11**) и передает его администратору.
  - Администратор выпускает корневой и пользовательский сертификаты и передает их пользователю.
  - Пользователь импортирует сертификаты на экране предварительной настройки приложения (см. стр. 7) и выполняет настройку параметров профиля (см. стр. 16).

Внимание! Передача файлов сертификатов должна выполняться только по защищенным каналам связи. Передача файлов запросов на сертификаты может выполняться по открытым каналам связи.

- 3. Для настройки приложения в TLS-режиме:
  - Пользователь выбирает тип соединения сервер или ресурс, а затем выполняет настройку параметров сервера/ресурса (см. стр. 16).

# Импорт файла с экрана предварительной настройки приложения

В случае установки конфигурации файл скачивается в формате "XXX.ts4" или "XXX.apcfg" (в зависимости от версии сервера доступа), в случае установки настроек — в формате "settings.json". Перед выполнением операции импорта создайте папку и разместите в ней скачанный файл.

**Примечание.** Функция "Импортировать файл" предназначена для переноса настроек с одного устройства на другое только для конкретного пользователя. Не передавайте файл другим пользователям.

#### Для импорта файла:

 В окне предварительной настройки приложения (см. стр. 7) нажмите кнопку "Импортировать файл".

На экране появится директория внутренней памяти устройства.

| ≡ G3112          |            |
|------------------|------------|
|                  | Имя ^      |
| .thumbnails      | 🖿 Дарья_7  |
| Alarms           | Android    |
| Dasha_6          |            |
| <b>demo-9552</b> | demo-9552  |
| Download         | EasyVoiceR |
| Movies           | mtklog     |
|                  | выбрать    |

2. Откройте на устройстве папку, в которой содержится файл, а затем выберите его.

При импорте файла настроек приложение настроится автоматически. На экране появится сообщение об успешно выполненной операции, и откроется главное окно приложения (см. стр. **10**).

При импорте файла конфигурации в зависимости от состава файла пользователь выполняет следующие операции в различных сочетаниях:

**Примечание.** Учетные данные для завершения операции импорта конфигурации выдает администратор.

• накопление энтропии;

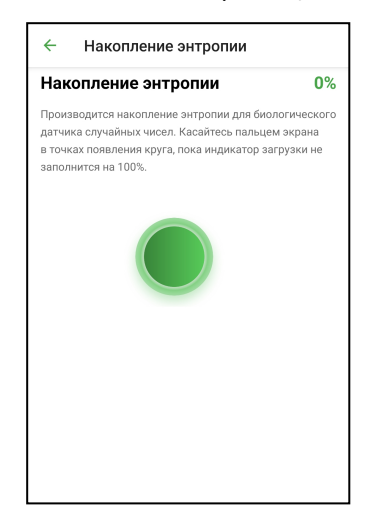

ввод пароля для файла конфигурации;

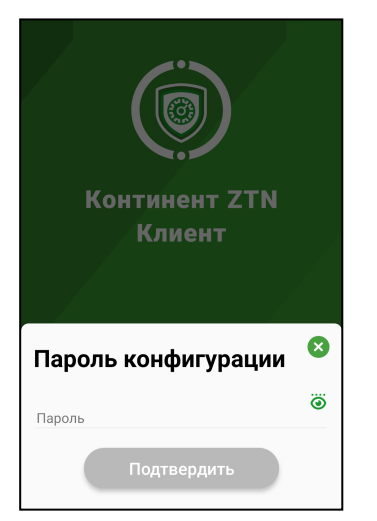

• ввод пароля для ключевого контейнера.

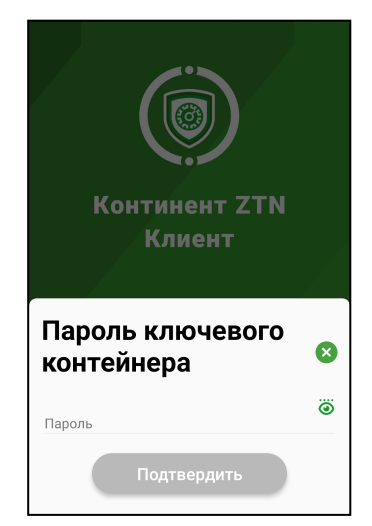

По окончании импорта на экране появится сообщение об успешном выполнении операции.

3. Нажмите кнопку "ОК".

Откроется главное окно приложения.

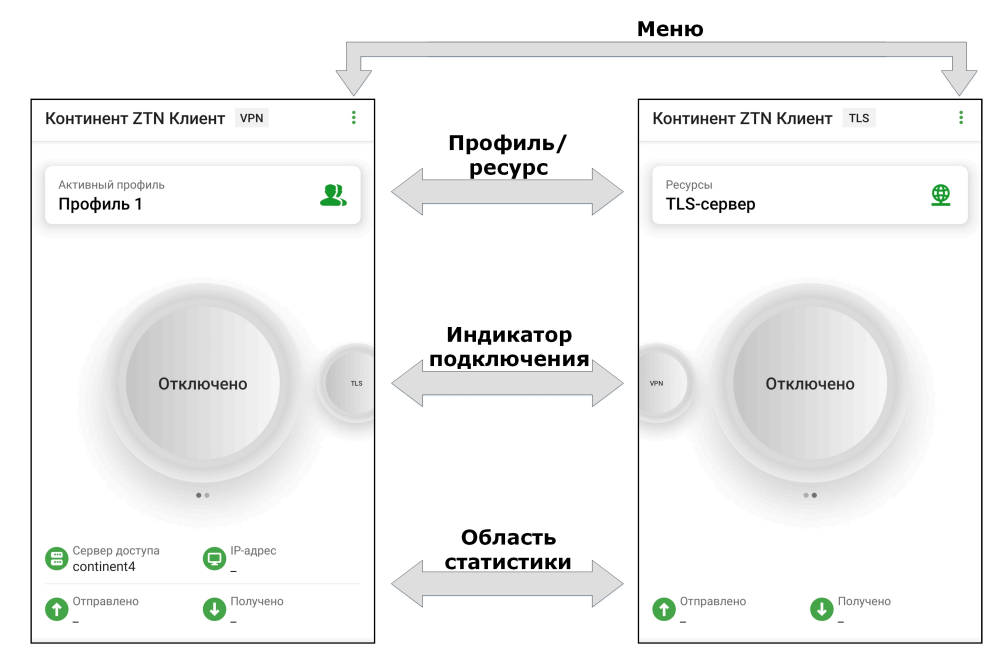

#### Импорт файла из меню приложения

Операция предназначена для установки пакета настроек на уже установленном и настроенном приложении. Перед выполнением импорта создайте папку. В случае импорта настроек разместите в ней файл "settings.json", в случае импорта конфигурации — файл "XXX.ts4" или "XXX.apcfg" (в зависимости от версии сервера доступа).

**Примечание.** Функция "Импортировать файл" предназначена для переноса настроек с одного устройства на другое только для конкретного пользователя. Не передавайте файл другим пользователям.

#### Для импорта файла конфигурации:

**1.** В главном окне на странице "VPN" выберите панель "Активный профиль". Окно примет вид, подобный следующему.

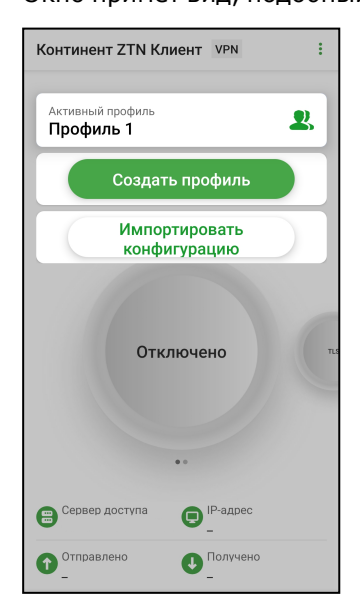

Нажмите кнопку "Импортировать конфигурацию".
 Откроется директория внутренней памяти устройства.

3. Выберите в нужной папке файл конфигурации.

При импорте конфигурации в зависимости от состава файла пользователь выполняет следующие операции в различных сочетаниях:

Примечание. Учетные данные для завершения импорта конфигурации выдает администратор.

- накопление энтропии (см. стр. 9);
- ввод пароля для файла конфигурации (см. стр. 9);
- ввод пароля для ключевого контейнера (см. стр. 9).

По окончании импорта на экране появится сообщение об успешном выполнении операции.

4. Нажмите кнопку "ОК".

Континент ZTN Клиент отобразит главный экран приложения с новым активным профилем.

#### Для импорта файла настроек:

1. В главном окне приложения вызовите меню.

| R        | Сертификаты          |
|----------|----------------------|
|          | CDP                  |
| ×B       | CRL                  |
| ₽        | Настройки            |
| <b>.</b> | Сменить режим работы |
|          | Журнал               |
| •        | О программе          |

**2.** Нажмите кнопку "Настройки" и вызовите меню в открывшемся окне. Меню появится в нижней части экрана.

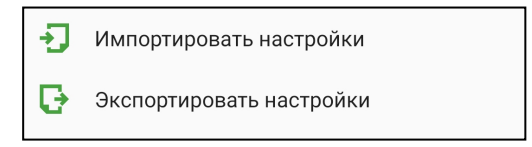

3. Нажмите кнопку "Импортировать настройки".

Откроется директория внутренней памяти устройства.

4. Выберите в нужной папке файл настроек.

По окончании импорта на экране появится сообщение об успешном выполнении операции.

5. Нажмите кнопку "ОК".

Континент ZTN Клиент настроится автоматически, и на экране появится главное окно приложения.

## Ручная настройка приложения

Если файлы настроек и конфигурации отсутствуют, выполните ручную настройку приложения. Приложение имеет два режима работы — VPN и TLS.

#### Настройка приложения в режиме работы VPN

В приложении реализованы два способа получения сертификатов:

- загрузка файлов на мобильное устройство;
- оформление запроса на получение сертификата.

#### Шаг 1. Запрос на сертификат

Внимание! Перед созданием запроса получите у администратора безопасности сведения об используемом сервере доступа.

## Для создания запроса на сертификат:

**1.** В окне предварительной настройки приложения нажмите кнопку "Запросить сертификат".

| ← Шаг 1 из 3                                      |   |
|---------------------------------------------------|---|
| Запросить сертификат                              |   |
| <sup>Тип запроса</sup><br>Для сервера доступа 4.Х | * |
| Тип субъекта<br>Произвольный тип                  | Ŧ |
| Фамилия                                           |   |
| Имя и Отчество                                    |   |
| Общее имя *                                       |   |
| Организация                                       |   |
| Подразделение                                     |   |
| Должность                                         |   |
| Страна<br>RU                                      | * |
| <b>Далее</b>                                      |   |

В зависимости от выбранного типа субъекта внешний вид страницы запроса будет различаться.

2. Введите сведения о пользователе.

Примечание. Тип запроса зависит от версии сервера доступа.

В зависимости от выбранного типа субъекта обязательными являются следующие поля:

| Атрибут           | Произвольный<br>тип | ФЛ | ФЛ (ЮЛ) | ип | юл |
|-------------------|---------------------|----|---------|----|----|
| Тип запроса       | +                   | +  | +       | +  | +  |
| Фамилия           |                     | +  | +       | +  |    |
| Имя и Отчество    |                     | +  | +       | +  |    |
| Общее имя         | +                   |    | +       |    | +  |
| Организация       |                     | +  |         |    |    |
| Подразделение     |                     |    |         |    |    |
| Должность         |                     |    | +       |    |    |
| Страна            | +                   | +  | +       | +  | +  |
| Область           |                     |    | +       |    | +  |
| Населенный пункт  |                     |    | +       |    | +  |
| Адрес             |                     |    | +       |    | +  |
| Электронная почта |                     |    |         |    |    |
| инн               |                     |    | +       |    | +  |
| снилс             |                     | +  |         | +  |    |
| огрн              |                     |    | +       |    | +  |
| огрнип            |                     |    |         | +  |    |

3. Нажмите кнопку "Далее".

На экране появится окно накопления энтропии.

| Накопление энтр                                                                                                    | опии                                                                        | 0% |
|----------------------------------------------------------------------------------------------------|-----------------------------------------------------------------------------|----|
| Производится накопление з<br>биологического датчика сл<br>Касайтесь пальцем экрана<br>круга, пока индикатор прогр<br>100 %. | энтропии для<br>учайных чисел.<br>в точках появления<br>ресса не заполнится | на |
|                                                                                                    |                                                                             |    |
|                                                                                                    |                                                                             |    |
|                                                                                                    |                                                                             |    |

4. Нажимайте на мишень.

**Примечание.** Непопадание по мишени может привести к снижению уровня накопленной энтропии и повторному выполнению операции.

Когда индикатор покажет 100 %, откроется окно задания пароля для доступа к ключевому контейнеру.

| ← Шаг 3 из 3         |   |
|----------------------|---|
| Установите пароль    |   |
| Пароль               | Ö |
| Подтверждение пароля |   |
|                      |   |
|                      |   |
|                      |   |
|                      |   |
|                      |   |
|                      |   |
| Далее                |   |

5. Введите и подтвердите пароль.

Примечание. Минимальные требования к паролю:

- длина пароля должна быть не менее 6 символов;
- пароль должен содержать буквы латинского алфавита (A–Z, a–z), арабские цифры (0–9) и следующие символы: ? ! : ; " ', . <>/ { } [ ] ~ @ # \$ % ^ & \* \_ + = \` | № ( );
- буквенная часть пароля должна содержать как строчные, так и прописные буквы.
- 6. Нажмите кнопку "Далее".

В нижней части экрана появится меню.

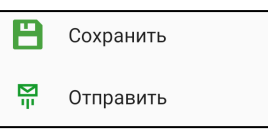

7. Нажмите кнопку "Отправить".

На экране появится запрос на сохранение файла.

| Континент ZTN н                                          | Клиент               |            |
|----------------------------------------------------------|----------------------|------------|
| Перед отправлением<br>запрос на сертифика<br>устройства. | і сохран<br>т в памя | ите<br>ати |
| от                                                       | MEHA                 | ок         |

8. Нажмите кнопку "ОК".

На экране появится директория внутренней памяти устройства.

**9.** Выберите папку для сохранения запроса на сертификат и нажмите кнопку "Выбрать".

Файл запроса и ключевой контейнер будут сохранены в указанной папке. На экране появится сообщение об успешном создании запроса.

| Готово!                                |    |
|----------------------------------------|----|
| Запрос на сертификат успешн<br>создан. | 10 |
|                                        | ОК |

#### 10. Нажмите кнопку "ОК".

11. В появившемся окне выберите почтовый клиент для отправки письма.

Примечание. В данном примере рассматривается почтовый клиент Microsoft Outlook.

| 🗙 📧 Новое сообщение                          | $\triangleright$ |
|----------------------------------------------|------------------|
| Кому                                         | ~                |
| Запрос на сертификат Континент ZTN<br>Клиент |                  |
| L user.req<br>615 B                          | $\times$         |
|                                              |                  |
|                                              |                  |

В окне почтового клиента автоматически будет добавлен файл запроса и заполнено поле "Тема".

12. Заполните поле "Кому" и отправьте письмо администратору.

#### Шаг 2. Загрузка сертификата и ключевого контейнера на мобильное устройство

Администратор передает один из наборов файлов:

- полный набор пользовательский и корневой сертификаты ("root.p7b" и "user.cer");
- самоподписанный корневой сертификат ("root.p7b").

Существуют два варианта загрузки файлов:

- Передача файлов сертификатов на мобильное устройство по электронной почте после запроса на получение сертификата.
- Передача файлов сертификатов на мобильное устройство при подключении к компьютеру. Скопируйте файлы сертификатов в папку, содержащую сертификаты, и отключите устройство от компьютера средствами безопасного отключения ОС.

#### Шаг 3. Импорт сертификата и настройка профиля

Внимание! Пользователь получает у администратора инструкции для настройки профиля и файлы сертификатов.

#### Для импорта сертификата:

**Примечание.** При импорте архива с сертификатами из почты убедитесь, что внутри архива нет других папок.

- **1.** В окне предварительной настройки приложения (см. стр. **7**) выберите режим работы VPN.
- 2. В открывшемся окне нажмите кнопку "Импортировать сертификат".

На экране появится окно импорта сертификатов и ключа.

| ÷                      | Сертификаты                                                               | :              |
|------------------------|---------------------------------------------------------------------------|----------------|
| поль                   | ЗОВАТЕЛЬСКИЕ                                                              |                |
| ten                    | -ara i                                                                    | Активен        |
| 0.0                    | indraft and                                                               | Ö              |
| КОРН                   | ЕВЫЕ                                                                      |                |
| Серти                  | ификаты не найдены                                                        |                |
| Им<br>сеј              | портировать<br>ртификат                                                   |                |
| Импо<br>корне<br>серти | ртируйте сертификат пользова<br>евой сертификат, ключ или арх<br>фикатами | ателя,<br>ив с |
| 8                      | Сертификат пользователя<br>*.cer                                          |                |
| M                      | Корневой сертификат<br>*.p7b                                              |                |
| *9                     | Ключевой контейнер<br>*.key, win-key                                      |                |
| ij                     | Архив<br>*.zip, *.tar, *.gz, *.tar.gz                                     |                |
|                        | Подтвердить                                                               |                |

3. Выберите нужный тип импортируемого файла.

На экране появится директория внутренней памяти устройства.

- 4. Выберите файл сертификата или архив, содержащий этот файл.
- 5. Нажмите кнопку "Подтвердить".

**Примечание.** При импорте сертификатов из архива отдельная папка не создается, файлы сертификатов распаковываются в директорию, в которой находится архив. На экране появится окно "Настройки профиля".

| ЭСНОВНЫЕ                      |   |
|-------------------------------|---|
|                               |   |
| Имя профиля *                 |   |
|                               |   |
| версия сервера доступа<br>Л   |   |
|                               |   |
|                               |   |
| Сервер доступа *              |   |
| Режим защищенного соединения  |   |
| ТСР                           |   |
|                               |   |
| Прокси-сервер                 |   |
| Сертификат                    |   |
|                               |   |
|                               |   |
| Использовать прокси-сервер    |   |
|                               |   |
| Аутентификация по сертификату |   |
|                               | - |
| Сохранить пароль              |   |
|                               |   |
| цополнительные настроики      |   |

6. Заполните доступные поля и нажмите кнопку "Активировать".

#### Настройка приложения в режиме работы TLS

#### Для добавления сервера/ресурса:

- **1.** В окне предварительной настройки приложения (см. стр. **7**) выберите режим работы TLS.
- **2.** В открывшемся окне выберите тип соединения сервер или ресурс. На экране появится окно добавления сервера/ресурса.
- 3. Заполните все поля и нажмите кнопку "Добавить".

При добавлении сервера появится запрос с указанием уровня доверия.

| Уровень доверия                                                                    | ×  |
|------------------------------------------------------------------------------------|----|
| Получена цепочка сертифика<br>сервера. Укажите уровень<br>доверия для сертификата: | та |
| their stands the mobile rand stars                                                 | 8  |
| proven and                                                                         |    |
| На время текущего сеанса                                                           | *  |
|                                                                                    |    |
| Подтвердить                                                                        |    |

- 4. Выберите из раскрывающегося списка уровень доверия для сертификата.
- 5. Нажмите кнопку "Подтвердить".

# Настройка подключения

Перед подключением к серверу доступа или установлением TLS-подключения необходимо настроить параметры подключения.

#### Для настройки параметров подключения:

1. Вызовите меню главного окна приложения и нажмите кнопку "Настройки".

На экране появится окно настройки общих параметров подключения.

| ОБЩИЕ                            | VPN                          | TLS     |   |
|----------------------------------|------------------------------|---------|---|
| НАСТРОЙКИ ПОДК                   | лючения                      |         |   |
| Запускать при в                  | ключении уст                 | ройства |   |
| НАСТРОЙКИ СЕРТІ                  | ИФИКАТОВ                     |         |   |
| Уведомлять об<br>действия сертис | истечении сро<br>фикатов     | ка      |   |
| Уведомлять об<br>действия закры  | истечении сро<br>ітых ключей | ка      |   |
| CRL                              |                              |         |   |
| Проверка по CR                   | :L                           |         |   |
| Время работы при пр<br>0         | осроченном CRL, д            | 1       |   |
| Автоматическая                   | я загрука CRL                |         |   |
| Период загрузки CRL              | , ч                          |         |   |
| 12                               |                              |         |   |
| ЖУРНАЛ                           |                              |         |   |
| <sup>Тип</sup><br>Базовы         | Сохранить                    |         | • |

- **2.** Для настройки параметров режимов работы VPN и TLS перейдите на соответствующие вкладки.
- 3. Настройте значения параметров и нажмите кнопку "Сохранить".

# Подключение к серверу доступа

#### Для подключения к серверу доступа:

Примечание. Перед подключением к серверу доступа:

- на мобильном устройстве установите сертификат пользователя, корневой сертификат, а также ключевой контейнер;
- настройте профиль подключения к серверу доступа;
- настройте параметры подключения в режиме VPN.
- 1. В главном окне приложения (см. стр. 10) перейдите на страницу "VPN".
- **2.** Выберите панель "Активный профиль" и активируйте в списке нужный профиль подключения.
- 3. Нажмите на индикатор подключения.

На экране появится окно авторизации. В зависимости от типа аутентификации, указанного в настройках профиля, приложение будет запрашивать логин и пароль или пароль доступа к ключевому контейнеру.

Примечание. В данном примере рассматривается вариант ввода логина и пароля.

| Авторизация         | × |
|---------------------|---|
| Логин               |   |
| Пароль пользователя | ۲ |
| Подключиться        |   |

- **4.** Введите логин и пароль, а затем нажмите кнопку "Подключиться". На экране появится окно запроса на подключение.
- 5. Нажмите кнопку "ОК".

Если в настройках профиля переключатель "Сохранить пароль" деактивирован, на экране появится предложение о сохранении пароля.

- 6. Выполните одно из следующих действий:
  - нажмите кнопку "Да".
    Пароль будет сохранен;
  - нажмите кнопку "Нет".

Окно закроется, но при следующем подключении появится снова;

- нажмите кнопку "Никогда для этого профиля".
- Окно закроется и больше появляться не будет.

Если логин и пароль введены корректно, индикатор подключения изменит цвет на зеленый.

| Континент ZTN К             | ЛИЕНТ VPN                | :  |
|-----------------------------|--------------------------|----|
| Активный профиль<br>Профиль |                          | 2  |
| Сервер доступа              | ключено<br>0:00:10<br>•• | τυ |
| Сервер доступа              | IP-адрес                 |    |
| Отправлено<br>1 КБайт       | Получено<br>0 КБайт      |    |

При активном подключении такие разделы, как "Сертификаты", "CDP", "CRL" и "Настройки", становятся недоступны.

#### Примечание.

- Раз в полгода пользователю необходимо менять пароль ключевого контейнера. При подключении к серверу доступа пользователь аутентифицируется и вводит пароль, происходит проверка и, если срок действия пароля истек, появляется окно, где пользователь должен ввести и подтвердить новый пароль.
- При попытке установления соединения в режиме работы TLS при активном подключении на экране появится предупреждение о том, что текущее соединение будет разорвано.

# Подключение к TLS-серверу

#### Для подключения к TLS-серверу:

**1.** В главном окне приложения (см. стр. **10**) перейдите на страницу "TLS" и нажмите на индикатор подключения.

На экране появится сообщение.

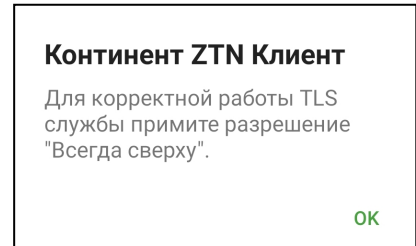

2. Нажмите кнопку "ОК".

**3.** В появившемся окне активируйте переключатель для приложения "Континент ZTN Клиент", а затем вернитесь в предыдущее окно.

На экране появится сообщение о необходимости установки корневого сертификата в хранилище сертификатов устройства.

4. Нажмите кнопку "ОК".

На экране появится директория внутренней памяти устройства.

5. Выберите папку для сохранения сертификата.

На экране появится сообщение об успешном сохранении сертификата.

| успешно сохра | анен. Установит |
|---------------|-----------------|
| сертификат в  | хранилище       |
| сертификатов  | устройства.     |
| сертификатов  | устроиства.     |

- 6. Нажмите кнопку "ОК".
- Перейдите в настройки устройства и затем перейдите по следующему пути: Настройки/Безопасность/Другие параметры безопасности/Установить из памяти.

Примечание. На разных устройствах данный путь может различаться.

- **8.** Выберите пункт "Сертификат СА" и в открывшемся окне нажмите кнопку "Установить в любом случае".
- 9. Подтвердите выполнение операции.

На экране появится директория внутренней памяти устройства.

**10.**Выберите в папке сохраненный файл сертификата (см. п. **5**).

На экране появится уведомление, что сертификат СА установлен.

**11.** Вернитесь на страницу "TLS" главного окна приложения и нажмите на индикатор подключения.

Индикатор подключения изменит цвет на зеленый.

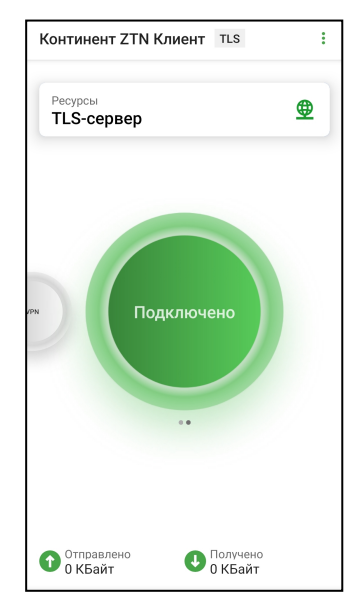

При активном подключении такие разделы, как "Сертификаты", "CDP", "CRL" и "Настройки", становятся недоступны.

**Примечание.** При попытке установления соединения в режиме работы VPN при активном подключении на экране появится предупреждение о том, что текущее соединение будет разорвано.